## Fənn kataloqunda fənnin mövzularının redaktə edilməsi

Fənnin mövzularını redaktə etmək üçün:

**1.** Eduman sisteminə daxil olmaq lazımdır (Şəkil 1). Bunun üçün **Google Chrom** brauzerinin ünvan sətrində - **eduman.unec.edu.az** ünvanını daxil edib **Enter** düyməsi sıxılmalıdır.

| ← → C f i eduman.unec.edu.az/eduman/index.jsp# |                                               |  |
|------------------------------------------------|-----------------------------------------------|--|
| Azərbaycan Dövlət<br>İqtisad Universiteti      |                                               |  |
|                                                |                                               |  |
|                                                | Sistema davili istifadasilar tarafından giris |  |
|                                                |                                               |  |
|                                                | 1stifadəçi adı                                |  |
|                                                | 9 Şifrə                                       |  |
|                                                | Daxil ol                                      |  |
|                                                |                                               |  |
|                                                |                                               |  |
|                                                |                                               |  |
|                                                |                                               |  |

 Növbəti addımda sistemə daxil olmaq üçün istifadəçi adı və istifadəçi şifrəsini daxil edib "Daxil ol" düyməsi sıxılmalıdır. Nəticədə ekranda EDUMAN sisteminin əsas pəncərəsi açılacaq (Şəkil 2).

Şəkil 2

Səkil 1

| Azərbaycan Dövlə<br>İqtisad Universitet                                                                                                    | ıt.<br>İ                            |                                                                                                    |                                                                                                 |                                                                                                    |                                                                                   |                                                                                                    | e                                                                                                    | eduma                                                                                             | n                                                                                                    | Bəd       | ləlov Tah             | iir Nadir                                    | d             |
|----------------------------------------------------------------------------------------------------|-------------------------------------|----------------------------------------------------------------------------------------------------|-------------------------------------------------------------------------------------------------|----------------------------------------------------------------------------------------------------|-----------------------------------------------------------------------------------|----------------------------------------------------------------------------------------------------|----------------------------------------------------------------------------------------------------|---------------------------------------------------------------------------------------------------|----------------------------------------------------------------------------------------------------|-----------|-----------------------|----------------------------------------------|---------------|
| <ul> <li>Dərs cədvəli</li> <li>Jurnal</li> <li>Tədris planı</li> </ul>                                                                                                    | ()<br>Fak                           | Tələbələr                                                                                                    | - Secin                                                                                         |                                                                                                    |                                                                                   |                                                                                                    | Yeni                                                                                                    | Redakta                                                                                           | SII E                                                                                                | 2<br>xcel | P0F                   | Axtanş                                       | Az<br>Soraqça |
| <ul> <li>Teqvim planı</li> <li>Akademik qrup</li> <li>Fann kataloqu</li> <li>Fann kataloqu</li> <li>Fann üzrə qrup</li> <li>Laboratoriya qrupu</li> <li>Tələbə tədris planı</li> <li>Tələbələr</li> <li>Tələbələr</li> <li>Tələbilar</li> <li>Gemakdaşlar</li> </ul> | Nº ** 1 2 3 4 5 6 7 8 9 10 11 12 13 | Soyadi, Adi, Atasinin adi<br>Ağayev Əsad Əbülfəz<br>Məmmədli Tural Yaşar<br>İsmayilzadə Cahangir Arif<br>test nermin test test<br>Quliyev Murad Nəriman<br>Əhmədov Kamin Rafiq<br>Hümmətov Fazil Ziyafət<br>Mirzəmmədil Rahil Məzahir<br>Vərdiyeva Lalə Namik<br>Vəhubov Anar İbrahim<br>Rəhimova Aliyə Rəhim<br>Kosayev İsrəfil Famil<br>Kazımov Mir Xaliq İlham | Cinsi<br>Kişi<br>Kişi<br>Kişi<br>Qadın<br>Kişi<br>Kişi<br>Kişi<br>Cadın<br>Kişi<br>Kişi<br>Kişi | Fakultə AA_İqtisadiyyat AA_İqtisadiyyat AA_İqtisadiyyat AA_İqtisadiyyat AA_Maqistratura mərkəzi AA_Beynəlxalq İqtisadiyyat Məktəbi Beynəlxalq Magistratura və Doktrantura Mərkəzi Beynəlxalq Magistratura və Doktrantura Mərkəzi Beynəlxalq Magistratura və Doktrantura Mərkəzi Beynəlxalq Magistratura və Doktrantura Mərkəzi Beynəlxalq Magistratura və Doktrantura Mərkəzi Beynəlxalq Magistratura və Doktrantura Mərkəzi Beynəlxalq Magistratura və Doktrantura Mərkəzi Beynəlxalq Magistratura və Doktrantura Mərkəzi Beynəlxalq Magistratura və Doktrantura Mərkəzi Beynəlxalq Magistratura və Doktrantura Mərkəzi Beynəlxalq Magistratura və Doktrantura Mərkəzi Beynəlxalq Magistratura və Doktrantura Mərkəzi | Qabul ili<br>2015<br>2016<br>2016<br>2016<br>2016<br>2016<br>2016<br>2016<br>2016 | Təhsil forması<br>Əyani<br>Əyani<br>Əyani<br>Əyani<br>Əyani<br>Əyani<br>Əyani<br>Əyani<br>Əyani<br>Əyani | Istifadaçi adı<br>a.agayev5<br>t.mammadlla<br>c.Ismayılzada1<br>t.testnermin1<br>r.quliyev20<br>f.hummatov1<br>r.mirzammadll<br>Lverdiyeva1<br>a.rahimova3<br>i.kosayev1<br>m.kazimov1 | \$<br>9<br>1<br>5<br>9<br>6<br>6<br>6<br>6<br>4<br>4<br>7<br>7<br>9<br>9<br>3<br>3<br>8<br>8<br>7 | ifra<br>735 ^<br>598 ^<br>513 1117<br>164 4<br>530 0<br>821 1<br>456 2<br>562 2<br>568 1447 <b>·</b> |           | Ağayev<br>Tə<br>AA_0: | SAA<br>Əsəd Ət:<br>şkilati qrup<br>5_15_01_: | ülfəz<br>L32  |
|                                                                                                    | Cəmi:                               | 36838 tə ləbə                                                                                                    |                                                                                                 | ie ee 20 🔻 🏎 🖬                                                                                                    |                                                                                   |                                                                                                    | Məlum                                                                                                    | nat 1 - 20 d                                                                                      | lən 36 838                                                                                           | Axt       | ar                    |                                              | ٩             |

3. **Fənn kataloquna** daxil olmaq üçün ekranın sol tərfində yerləşən menyudan "Fənn kataloqu" imkanı seçilməlidir (Şəkil 3).

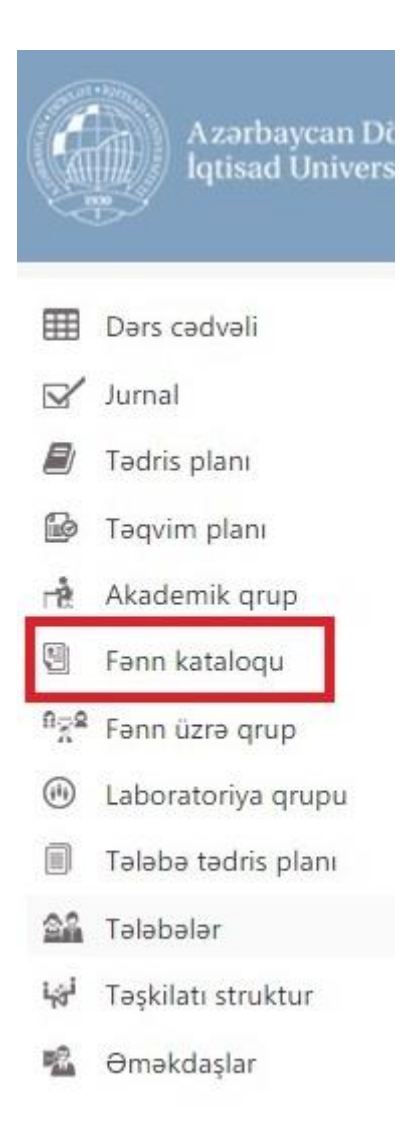

Nəticədə ekranda Fənn kataloqunda yerləşən fənnlərin siyahısı görsənəcək (Şəkil 4)

Şəkil 4

| Azərbaycan Dövlə<br>İqtisad Universiteti                                     |            |                                        |                                                                              |                 | 😌 eduma       | an         | Ba   | dəlov Tał | iir Nadir      | ď             |
|------------------------------------------------------------------------------|------------|----------------------------------------|------------------------------------------------------------------------------|-----------------|---------------|------------|------|-----------|----------------|---------------|
| <ul> <li>Ⅲ Dərs cədvəli</li> <li>☑ Jurnal</li> <li>☑ Tədris planı</li> </ul> | ()<br>Kafa | Fənn kataloqu                          |                                                                              |                 | Yeni          | Redaita    | Sill | Excel     | PDF            | Az<br>Soraqça |
| Təqvim planı                                                                 | in a       | Vic da                                 | To and a d                                                                   | Di              | W 414         | 0          |      | 1904Y-0   | )1y İqtisa     | diyyat        |
| Akademik grup                                                                | Nº =       | AA lotisadi patariwa                   | Fannin adı<br>1904V-01v İntiradiyyat                                         | Dil             | s s           | Qiymət     | A.   |           | Kafedra        |               |
| Fann kataloqu                                                                | 2          | AA lotisadi nezeriyye                  | 1904Y-01y lotisadiyyat                                                       | Azərbaycan dili | 5             |            |      | AA_Iqt    | sadi nəzə      | япууа         |
| nge Fann üzra grup                                                           | 3          | AA Humanitar fənnlər                   | 2707m veni Azərbaycan multikultiralizmi                                      | Rus dili        | 6             |            |      |           | Dil            |               |
| (B) Laboratoriva grupu                                                       | 4          | AA_Humanitar fənnlər                   | 2707m_yeni Azərbaycan multikultiralizmi                                      | Azərbaycan dili | 6             |            |      |           | Rus dili       |               |
|                                                                              | 5          | AA_Müəssisənin iqtisadiyyatı           | 2513Y Qida sənayesi müəssisələrində istehsalın təşkili və idarə edilməsi     | Azərbaycan dili | 5             |            |      |           | Contra Station |               |
| Tələbə tədris planı                                                          | 6          | AA_Müəssisənin iqtisadiyyatı           | 2528m Sənayedə investisiya layihələndirilməsi                                | Rus dili        | 6             |            |      |           | s s            |               |
| 🖴 Tələbələr                                                                  | 7          | AA_Texnoloji maşınlar və avadanlıqları | 3672m Texnoloji maşın və avadanlıqların (TM və A) tarixi və metodologiyası   | Rus dili        | 2             |            |      |           |                |               |
| 4a <sup>4</sup> Təskilatı struktur                                           | 8          | AA_Texnoloji maşınlar və avadanlıqları | 3672m Texnoloji maşın və avadanlıqların (TM və A) tarixi və metodologiyası   | Azərbaycan dili | 2             |            |      |           |                |               |
| 10                                                                           | 9          | AA_Texnoloji maşınlar və avadanlıqları | 3676m Yükqaldırıcı və nəql etdici maşınlar                                   | Rus dili        | 2             |            |      |           |                |               |
| Omekdaşlar                                                                   | 10         | AA_Texnoloji maşınlar və avadanlıqları | 3676m Yükqaldırıcı və nəql etdici maşınlar                                   | Azərbaycan dili | 2             |            |      |           |                |               |
|                                                                              | 11         | AA_Texnoloji maşınlar və avadanlıqları | 3673m Texnoloji maşın və avadanlıqların (TM və A) müasir problemləri         | Rus dili        | 4             |            |      |           |                |               |
|                                                                              | 12         | AA_Texnoloji maşınlar və avadanlıqları | 3673m Texnoloji maşın və avadanlıqların (TM və A) müasir problemləri         | Azərbaycan dili | 4             |            |      |           |                |               |
|                                                                              | 13         | AA_Texnoloji maşınlar və avadanlıqları | 3675m Texnoloji maşın və avadanlıqlarının (TM və A) etibarlığı və uzunömürlü | Rus dili        | 6             |            | *    |           |                |               |
|                                                                              |            |                                        | i≪ ≪ 20 ▼ ⇒> ⇒i                                                              |                 | Məlumat 1 - 2 | 0 dən 3 39 | 4    |           |                |               |
|                                                                              | Cəmi:3     | 1394 fənn                              |                                                                              |                 |               |            | A    | ctar      |                | ٩             |

 Növbəti addımda lazım olan kafedranın fənnləri seçilməlidir. Bunun üçün "Kafedra" adlanan açılan siyahıdan bu kafedranın adı seçilməlidir (Şəkil 5). Misal üçün "AA\_Azərbaycan dili" kafedrası.

#### Şəkil 5

| Ċ            | Azərbaycan Dövlət<br>İqtisad Universiteti |            |      |                                                                            |                   |                  |
|--------------|-------------------------------------------|------------|------|----------------------------------------------------------------------------|-------------------|------------------|
| ⊞            | Dərs cədvəli                              |            | -    |                                                                            |                   |                  |
| $\mathbf{r}$ | Jurnal                                    | $\bigcirc$ | Fər  | nn kataloqu                                                                |                   |                  |
|              | Tədris planı                              | Kafe       | edra | Hamısı 🔹 Status Cari                                                       |                   |                  |
| B            | Təqvim planı                              |            |      | - Hamisi -<br>AA Azərbaycan dili                                           | <u> </u>          |                  |
| rit.         | Akademik qrup                             | Nº ≑       | ÷.   | AA_Azərbaycan dili_bağlanan<br>AA_Azərbaycan tarixi                        |                   |                  |
|              | Fann katalogu                             | 1          | AA   | AA_Beynəlxalq iqtisadi münasibətlər                                        |                   | /yat             |
| -            | Tonin katalogu                            | 2          | AA   | AA_Beynelxalq iqtisadi muhasibetiel_bagianan<br>AA_Beynelxalq iqtisadiyyat |                   | /yat             |
| HAR          | Fənn üzrə qrup                            | 3          | AA   | AA_Beynəlxalq iqtisadiyyat_bağlanan<br>AA Beynəlxalq münasibətlər          |                   | aycan multiku    |
| (1)          | Laboratoriya qrupu                        | 4          | AA   | AA_Beynəlxalq münasibətlər_bağlanan                                        |                   | aycan multiku    |
| 9            | Talaha tadric plan                        | 5          | AA   | AA_Biznesin idarə edilməsi                                                 |                   | si müəssisələr   |
|              | raiaba tauns piani                        | 6          | AA   | AA_Biznesin idarə edilməsi _bağlanan<br>AA_Dizavn                          |                   | nvestisiya layil |
| <u>2</u> î   | Tələbələr                                 | 7          | AA   | AA_Ekonometrika                                                            |                   | aşın və avada    |
| i.           | Təşkilatı struktur                        | 8          | AA   | AA_Ekonometrika_bagianan<br>AA_Fizika və kimya                             |                   | aşın və avada    |
| -            | - 11 I                                    | 9          | AA   | AA Humanitar fənnlər                                                       |                   | və nəql etdici   |
| "Auk         | өтәкааşıar                                | 10         | AA   | AA_Kənar müraciətlər 1                                                     | •                 | və nəql etdici   |
|              |                                           | 11         | AA   | _Texnoloji maşınlar və avadanlıqları                                       | 3673m Texnoloji m | aşın və avada    |
|              |                                           | 12         | AA   | _Texnoloji maşınlar və avadanlıqları                                       | 3673m Texnoloji m | aşın və avada    |

#### Nəticədə ekranda yalnız bu kafedranın fənnləri görsənəcək (Şəkil 6).

#### Şəkil 6

| <br>Kafadra        | Epopio adi                                | Dil             | Kradit save | Oivmat  |
|--------------------|-------------------------------------------|-----------------|-------------|---------|
| AA Azərbaycan dili | 0202 v legüzer veziemeler                 | İngilis dili    | 2           | Qiyinot |
| AA Azərbaycan dili | 0201y Azərbaycan dili və nito mədəniyyəti | İngilis dili    | 5           |         |
| AA Azərbaycan dili | 0201y Azərbaycan dili və nitq mədəniyyəti | Rus dili        | 5           |         |
| AA_Azərbaycan dili | 0203y İşgüzar yazışmalar                  | Azərbaycan dili | 3           |         |
| AA_Azərbaycan dili | 0202y İşgüzar əlaqələr və yazışmalar      | Azərbaycan dili | 4           |         |
| AA_Azərbaycan dili | 0201y Azərbaycan dili və nitq mədəniyyəti | Azərbaycan dili | 5           |         |
| AA_Azərbaycan dili | 0202 Azərbaycan dili                      | Rus dili        | 6           |         |
| AA_Azərbaycan dili | 0203 Azərbaycan dili                      | Rus dili        | 4           |         |
| AA_Azərbaycan dili | 0201 Azərbaycan dili                      | Rus dili        | 5           |         |
| AA_Azərbaycan dili | 0206 Azərbaycan dili və nitq mədəniyyəti  | Rus dili        | 4           |         |
| AA_Azərbaycan dili | 0205 İşgüzar azərbaycan dili              | Rus dili        | 4           |         |
| AA_Azərbaycan dili | 0204 Azərbaycan dili                      | Rus dili        | 4           |         |

5. Növbəti addımda lazım olan fənnin mövzuları daxil və ya redaktə edilməlidir. Misal üçün "0201y Azərbaycan dili və nitq mədəniyyəti" fənni. Bunun üçün bu fənnin adını qeyd etdikdən sonra pəncərənin sağ yuxarı küncündə yerləşən "Redaktə" imkanı seçilməlidir (Şəkil 7).

| Dərs cədvəli                                                      | ⊙ Fən                                           | n kataloqu                 |                                                                                                    |                 | Yeni         | Redakta       | SII Excel PDF So                        |
|-------------------------------------------------------------------|-------------------------------------------------|----------------------------|----------------------------------------------------------------------------------------------------|-----------------|--------------|---------------|-----------------------------------------|
| 🗐 Tədris planı                                                    | Kafedra 4                                       | A_Azərbaycan dili 🔹        | Status Cari •                                                                                                    |                 |              | -             | Fənnin adı                              |
| Təqvim planı                                                      |                                                 | Valadas                    | Facelined                                                                                                    | Di              | Kanalikanan  | Oismat        | 0201y Azərbaycan di<br>nitq mədəniyyəti |
| Akademik qrup                                                     | 1 00                                            | Kareora<br>Azərbaycan dili | 0203 v isolitar vatismalar                                                                                                    | inglis dili     | A Redit Sayl | Qiymət        | Valadra                                 |
| Fənn kataloqu                                                     | 2 AA                                            | Azərbaycan dili            | 0201y Azərbaycan dili və nitg mədəniyyəti                                                                                                    | İngilis dili    | 5            |               | AA_Azərbaycan d                         |
| 🕺 Fənn üzrə qrup                                                  | 3 AA_                                           | Azərbaycan dili            | 0201y Azərbaycan dili və nitq mədəniyyəti                                                                                                    | Rus dili        | 5            |               |                                         |
| Laboratoriya qrupu                                                | 4 AA_                                           | Azərbaycan dili            | 0203y İşgüzər yazışmalar                                                                                                    | Azərbaycan dili | 3            |               | Ingilis dili                            |
| Tələbə tədris planı                                               | 5 AA_                                           | Azərbaycan dili            | 0202y İşgüzar əlaqələr və yazışmalar                                                                                                    | Azərbaycan dili | 4            |               | 3                                       |
| a Talabalar                                                       | 6 AA_                                           | Azərbaycan dili            | 0201y Azərbaycan dili və nitq mədəniyyəti                                                                                                    | Azərbaycan dili | 5            |               | Kredit sayı                             |
|                                                                   | 7 AA_<br>8 AA                                   | Azərbaycan dili            | 0202 Azərbaycan dili                                                                                                    | Rus dili        | 0            |               | ,                                       |
| <ul> <li>rəşkilati struktur</li> </ul>                            | 9 AA                                            | Azərbaycan dili            | 0201 Azərbaycan dili                                                                                                    | Rus dili        | 5            |               |                                         |
| 🖁 Əməkdaşlar                                                      | 10 AA_                                          | Azərbaycan dili            | 0206 Azərbaycan dili və nitq mədəniyyəti                                                                                                    | Rus dili        | 4            |               |                                         |
|                                                                   | 11 AA_                                          | Azərbaycan dili            | 0205 İşgüzar azərbaycan dili                                                                                                    | Rus dili        | 4            |               |                                         |
|                                                                   | 12 44                                           | Azərbaycan dili            | 0204 Azərbaycan dili                                                                                                    | Rus dili        | 4<br>Məlumat | 1 - 12 dən 12 |                                         |
|                                                                   | edum                                            | an <sup>E</sup>            | 0204 Azərbaycan dili                                                                                                    | Rusdili         | 4<br>Məlumat | 1 - 12 dən 12 |                                         |
|                                                                   | edum<br>Yeni                                    | an E<br>Redakta            | Badalov Tahir Nadir<br>Excel PDF Soraqı                                                                                                    | Rusdili         | 4<br>Məlumat | 1 - 12 dən 12 |                                         |
| Dil                                                               | edum<br>Yeni<br>Kredit sayı                     | an E<br>Redakta<br>Qiymat  | Badalov Tahir Nadir<br>Excel PDF Soraqu<br>Fannin adı<br>0201y Azərbaycan dili vi<br>nitq mədəniyyəti                                         | Rusdili         | 4<br>Məlumat | 1 - 12 dən 12 |                                         |
| Dil                                                               | edum<br>Veni<br>Kredit sayı                     | an E<br>Redakte<br>Qiymet  | Badalov Tahir Nadir<br>Excel PDF Soraqu<br>Fannin adı<br>0201 y Azərbaycan dili vi<br>nitq mədəniyyəti                                        | Rusdili         | 4<br>Məlumat | 1 - 12 dən 12 |                                         |
| Dil<br>Ingilis dili                                               | edum<br>Yeni<br>Kredit sayı                     | an E<br>Redakta<br>Qiymat  | Badalov Tahir Nadir<br>Excel PDF Soraqu<br>Fannin adı<br>0201 y Azərbaycan dili v;<br>nitq mədəniyyəti<br>Kafedra                             | Rusdili         | 4<br>Məlumat | 1 - 12 dən 12 |                                         |
| Dil<br>Ingilis dili<br>Ingilis dili                               | edum<br>Yeni<br>Kredit sayı<br>3<br>5           | an E<br>Redakta<br>Qiymat  | Badalov Tahir Nadir<br>Excel PDF Soraq<br>Fannin adı<br>0201 y Azərbaycan dili v:<br>nitq mədəniyyəti<br>Kafedra<br>AA_Azərbaycan dili        | Rusdili         | 4<br>Məlumat | 1 - 12 dən 12 |                                         |
| Dil<br>İngilis dili<br>İngilis dili<br>Rus dili                   | edum.<br>Yeni<br>Kredit sayı<br>3<br>5<br>5     | an E<br>Redakta<br>Qiymat  | Badalov Tahir Nadir<br>Excel PDF Soraqu<br>Fannin adı<br>0201y Azərbaycan dili vi<br>nitq mədəniyyəti<br>Kafedra<br>AA_Azərbaycan dili        | Rusdili         | 4<br>Məlumat | 1 - 12 dən 12 |                                         |
| Dil<br>Ingilis dili<br>Ingilis dili<br>Rus dili<br>Parbaycan dili | edum<br>Yeni<br>Kredit sayı<br>3<br>5<br>5<br>3 | an E<br>Redakta Sil        | Badalov Tahir Nadir<br>Excel PDF Soraqı<br>Fannin adı<br>0201y Azərbaycan dili v:<br>nitq mədəniyyəti<br>Kafedra<br>AA_Azərbaycan dili<br>Dil | Rusdili         | 4<br>Məlumat | 1 - 12 dən 12 |                                         |

| Azərbaycan Döv<br>latisad Universit                                                                | lət<br>eti l                                           |                           |                                              |                                             |                                                |           | ~         | him   |             |   |         |                                    |           |
|----------------------------------------------------------------------------------------------------|--------------------------------------------------------|---------------------------|----------------------------------------------|---------------------------------------------|------------------------------------------------|-----------|-----------|-------|-------------|---|---------|------------------------------------|-----------|
|                                                                                                    |                                                        | Fənn kataloqu             |                                              |                                             |                                                |           |           | ×     |             |   |         |                                    |           |
| Dərs cədvəli                                                                                       | 🕥 Fənn                                                 | Ümumi məlumat<br>Mövzular | Kafedra<br>Fann                              | AA_Azərbaycan dili<br>0201y Azərbaycan dili | və nitq mədəniyyəti                            |           | •         | 2     |             | 8 | (X)     |                                    | Az        |
| <ul> <li>Janiai</li> <li>Tədris planı</li> <li>Təqvim planı</li> </ul>                             | Kafedra AA                                             |                           | Dil<br>Məzmun                                | Îngilis dili                                |                                                |           | ۲         |       |             |   | 0201y A | Fannin adı<br>zərbaycar<br>mədəniy | n dili və |
| rê Akademik qrup<br>③ Fənn kataloqu<br><sup>R</sup> 중 <sup>Q</sup> Fənn üzrə qrup                  | NP *<br>1 AA_Az<br>2 AA_Az<br>3 AA_Az                  |                           | Kredit sayı<br>Mühazirə<br>saatı             | 5                                           | Ümumi saat<br>Məşğələ saatı                    | 150<br>60 |           | ут    | Qiymət      |   | AA_A    | Kafedra<br>zərbaycar               | n dili    |
| <ul> <li>(e) Laboratoriya qrupu</li> <li>(f) Talaba tadris planı</li> <li>(f) Talabalar</li> </ul> | 4 AA_Az<br>5 AA_Az<br>6 AA_Az<br>7 AA Az               |                           | Laboratoriya<br>saati<br>Auditoriya<br>saati | 60                                          | Auditoriyadan kənar səat<br>Həftəlik dərs yükü | 90        |           |       |             |   | 1       | ngilis dili<br>Kredit sayı<br>5    |           |
| kə <sup>l</sup> Təşkilatı struktur<br>🕵 Əməkdaşlar                                                 | 8 AA_Az<br>9 AA_Az<br>10 AA_Az<br>11 AA_Az<br>12 AA_Az |                           |                                              |                                             |                                                |           |           |       |             |   |         |                                    |           |
|                                                                                                    | Cəmi: 12 fənn                                          |                           |                                              |                                             |                                                | Tətbiq et | İmtina et | iat 1 | - 12 dən 13 | 2 | vtar    |                                    | q         |

Mövzuları redaktə etmək üçün bu pəncərədə "Mövzular" imkanı seçilməlidir (Şəkil 9).

| Fənn kataloqu |                       |                    |                          |                  | ×  |
|---------------|-----------------------|--------------------|--------------------------|------------------|----|
| Ümumi məlumat | Kafedra               | AA_Azərbaycan dili |                          | •                |    |
| Mövzular      | Fənn                  | 0201y Azərbaycan   | dili və nitq mədəniyyəti | Ŧ                |    |
|               | Dil                   | İngilis dili       |                          | Ť                |    |
|               | Məzmun                |                    |                          |                  |    |
|               | Kredit sayı           | 5                  | Ümumi saat               | 150              |    |
|               | M ühazirə<br>saatı    | 0                  | Məşğələ saatı            | 60               |    |
|               | Laboratoriya<br>saatı | 0                  | Auditoriyadan kənar saat | 90               |    |
|               | Auditoriya<br>saati   | 60                 | Həftəlik dərs yükü       | 4                |    |
|               |                       |                    |                          |                  |    |
|               |                       |                    |                          |                  |    |
|               |                       |                    |                          |                  |    |
|               |                       |                    |                          |                  |    |
|               |                       |                    |                          | Tətbiq et İmtina | et |

Nəticədə ekranda mövzuların siyahısı görsənəcək (Şəkil 10).

## Şəkil 10

| ) mumi məlumat |    |      | Mövzular Yeni ladakta                                                                           |
|----------------|----|------|-------------------------------------------------------------------------------------------------|
| Növzular       | №  | Kodu | Mövzu adı                                                                                       |
|                | 1  | 01   | Dil və dilçilik. Azərbaycan dilinin quruluşu və tarixi. Azərbaycan dilinin inkişafına dövlət qa |
|                | 2  | 02   | Fonetika haqqında ümumi məlumat. Heca. Vurğu. Orfoqrafiya və orfoepiya. "Şifahi xalq ə          |
|                | 3  | 03   | Leksika. Çoxmənalı sözlər. Omonim, sinonim və antonimlər. Arxaizm və neologizmlər. Lek          |
|                | 4  | 04   | Morfologiya haqqında ümumi məlumat. İsim haqqında ümumi məlumat. "Kitab, yoxsa ini              |
|                | 5  | 05   | Sifət və say haqqında ümumi məlumat. "Azərbaycan iqtisadiyyatı müasir mərhələdə" mör            |
|                | 6  | 06   | Əvəzlik haqqında ümumi məlumat. "N.Gəncəvi" mövzusunda nitq məşqləri.                           |
|                | 7  | 07   | Fel haqqında ümumi məlumat. "M.Füzuli söz haqqında" mövzusunda nitq məşqləri.                   |
|                | 8  | 08   | Felin təsriflənən formaları. Felin şəkilləri. "İqtisadi natiqlik" mövzusunda nitq məşqləri.     |
|                | 9  | 09   | Felin təsriflənməyən formaları. "Əsrin müqaviləsi" mövzusunda debat.                            |
|                | 10 | 10   | Zərf haqqında ümumi məlumat. "İşgüzar natiqlik" mövzusunda nitq məşqləri.                       |
|                | 11 | 11   | Köməkçi nitq hissələri haqqında ümumi məlumat. Morfoloji sinonimlərdən istifadəni nəz           |
|                | 12 | 12   | Sintaksis. Sintaktik əlaqələr və söz birləşmələri. "Nitq mədəniyyəti milli mədəniyyətin tər     |
|                | 13 | 13   | Mübtəda və xəbər haqqında ümumi məlumat. "Azərbaycan dilinin inkişafına dövlət qayğı            |
|                | 14 | 14   | Cümlənin ikinci dərəcəli üzvləri. Azərbaycan iqtisadiyyatı barədə diskussiya.                   |
|                | 15 | 15   | Cümlənin həmcins üzvləri. Xitab. Ara sözlər." Xətayi görkəmli dövlət xadimi və şair kimi" r     |
|                |    |      | 14 <4 10 11                                                                                     |
|                |    |      |                                                                                                 |

7. Bu siyahıya yeni mövzu əlavə etmək üçün pəncərədəki "Yeni" düyməsi sıxılmalıdır (Şəkil 10.1)

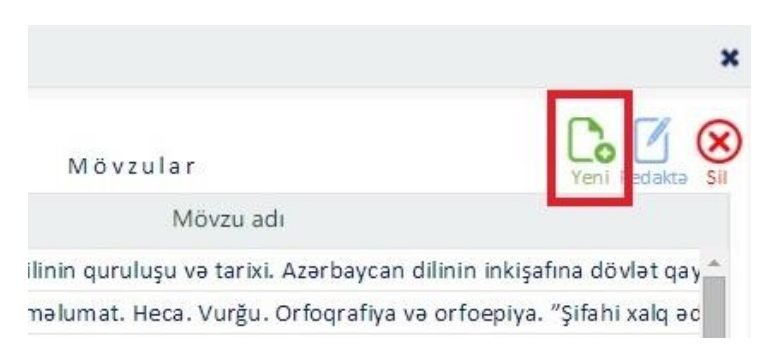

## 8. Nəticədə ekranda "Mövzular" pəncərəsi yaranacaq (Şəkil 11).

| 2 |
|---|
|---|

| Ümumi məlumat |    |            |                                                             |                                         |
|---------------|----|------------|-------------------------------------------------------------|-----------------------------------------|
|               |    |            | Mövzular                                                    | Yeni Redakta                            |
| Mövzular      | No | Kodu       | Mövzu adı                                                   |                                         |
|               | 1  | 01         | Dil və dilçilik. Azərbaycan dilinin quruluşu və tarixi. Azə | rbaycan dilinin inkişafına dövlət qay   |
|               | 2  | 02         | Fonetika haqqında ümumi məlumat. Heca. Vurğu. Orfo          | oqrafiya və orfoepiya. "Şifahi xalq əd  |
|               | 3  | Mövzular   |                                                             | ər. Arxaizm və neologizmlər. Leks       |
|               | 4  | ino izului |                                                             | numi məlumat. "Kitab, yoxsa inte        |
|               | 5  |            |                                                             | adiyyatı müasir mərhələdə" möv:         |
|               | 6  | Kod        | Secin                                                       | nda nitq məşqləri.                      |
|               | 7  | Rod        | Seça                                                        | növzusunda nitq məşqləri.               |
|               | 8  | Mövzu      |                                                             | (" mövzusunda nitq məşqləri.            |
|               | 9  |            |                                                             | sunda debat.                            |
|               | 10 |            |                                                             | sunda nitq məşqləri.                    |
|               | 1  |            | Tathia at İmtina at                                         | oji sinonimlərdən istifadəni nəzər      |
|               | 1: |            | lating et fintilia et                                       | dəniyyəti milli mədəniyyətin tərki      |
|               | 13 | 13         | Mübtəda və xəbər haqqında ümumi məlumat. "Azərba            | ıycan dilinin inkişafına dövlət qayğısı |
|               | 14 | 14         | Cümlənin ikinci dərəcəli üzvləri. Azərbaycan iqtisadiyya    | iti barədə diskussiya.                  |
|               | 15 | 15         | Cümlənin həmcins üzvləri. Xitab. Ara sözlər." Xətayi gö     | rkəmli dövlət xadimi və şair kimi" m    |
|               |    |            | 14 44 65 61                                                 |                                         |
|               |    |            |                                                             |                                         |

9. Bu pəncərənin "Kod" adlanan açılan siyahısından yeni mövzunun kodu seçilməlidir (Şəkil 12).

Şəkil 12

|   | Kod   | Seçin                                  | •          |
|---|-------|----------------------------------------|------------|
|   |       | Secin                                  | A          |
|   | WOVZU | 02<br>03<br>04<br>05<br>06<br>07       | na et      |
| 3 | 13    | 08                                     | 'Azərbay   |
| 4 | 14    | 10                                     | isadiyyat  |
| 5 | 15    | 11<br>12<br>13<br>14<br>15<br>16<br>17 | ∍tayi gör¥ |

Hər bir mövzuya unikal bir kod təyin olunmalıdır. Yani iki fəqli mövzunun eyni kodu ola bilməz. Mövzunun kodu onun tematik plandaki ardıcıllığını əks etdirir. Başqa sözlə tematik plandaki 1-ci mövzunun kodu olmalıdır **01**, 2-ci mövzunun kodu olmalıdır **02** və s.

10. Mövzu hissəsinə isə yeni mövzunun adı daxil edilməlidir. Yeni mövzunu yaddaşda saxlamaq üçün isə "Tətbiq et" düyməsi sıxılmalıdır. (Şəkil 13).

#### Şəkil 13

| 31         |                  |                  | ¥                |
|------------|------------------|------------------|------------------|
| Yeni mövzu |                  |                  |                  |
|            |                  |                  |                  |
|            | 31<br>Yeni mövzu | 31<br>Yeni mövzu | 31<br>Yeni mövzu |

11. Hansısa bir mövzunu redaktə etmək üçün bu mövzunun adını qeyd etdikdən sonra "Redaktə" düyməsi sıxılmalıdır (Şəkil 14).

#### Şəkil 14

| )mumi məlumat |    |      | Mövzular                                                                                        |
|---------------|----|------|-------------------------------------------------------------------------------------------------|
| Növzular      | No | Kodu | Mövzu adı                                                                                       |
|               | 1  | 01   | Dil və dilçilik. Azərbaycan dilinin quruluşu və tarixi. Azərbaycan dilinin inkişafına dövlət qa |
|               | 2  | 02   | Fonetika haqqında ümumi məlumat. Heca. Vurğu. Orfoqrafiya və orfoepiya. "Şifahi xalq ə          |
|               | 3  | 03   | Leksika. Çoxmənalı sözlər. Omonim, sinonim və antonimlər. Arxaizm və neologizmlər. Lek          |
|               | 4  | 04   | Morfologiya haqqında ümumi məlumat. İsim haqqında ümumi məlumat. "Kitab, yoxsa in               |
|               | 5  | 05   | Sifət və say haqqında ümumi məlumat. "Azərbaycan iqtisadiyyatı müasir mərhələdə" möv            |
|               | 6  | 06   | Əvəzlik haqqında ümumi məlumat. "N.Gəncəvi" mövzusunda nitq məşqləri.                           |
|               | 7  | 07   | Fel haqqında ümumi məlumat. "M.Füzuli söz haqqında" mövzusunda nitq məşqləri.                   |
|               | 8  | 08   | Felin təsriflənən formaları. Felin şəkilləri. "İqtisadi natiqlik" mövzusunda nitq məşqləri.     |
|               | 9  | 09   | Felin təsriflənməyən formaları. "Əsrin müqaviləsi" mövzusunda debat.                            |
|               | 10 | 10   | Zərf haqqında ümumi məlumat. "İşgüzar natiqlik" mövzusunda nitq məşqləri.                       |
|               | 11 | 11   | Köməkçi nitq hissələri haqqında ümumi məlumat. Morfoloji sinonimlərdən istifadəni nəza          |
|               | 12 | 12   | Sintaksis. Sintaktik əlaqələr və söz birləşmələri. "Nitq mədəniyyəti milli mədəniyyətin tərl    |
|               | 13 | 13   | Mübtəda və xəbər haqqında ümumi məlumat. "Azərbaycan dilinin inkişafına dövlət qayğı            |
|               | 14 | 14   | Cümlənin ikinci dərəcəli üzvləri. Azərbaycan iqtisadiyyatı barədə diskussiya.                   |
|               | 15 | 15   | Cümlənin həmcins üzvləri. Xitab. Ara sözlər." Xətayi görkəmli dövlət xadimi və şair kimi" r     |
|               |    |      | 14 44 64 64                                                                                     |
|               |    |      |                                                                                                 |

12. Açılan pəncərədə lazımı dəyişiliklər ediləndən sonra bu dəyişilikləri yaddaşda saxlamaq üçün "Tətbiq et" düyməsi sıxılmalıdır (Şəkil 15).

#### Şəkil 15

| Mövzular |                    |                     | ×         |
|----------|--------------------|---------------------|-----------|
| Kod      | 06                 |                     | •         |
| Mövzu    | Əvəzlik haqqında ü | mumi məlumat. "N.Gə | ncəvi" n  |
|          |                    |                     |           |
|          |                    | Tətbiq et           | İmtina et |

13. Hansısa mövzunu silmək üçün mövzuları əks etdirən pəncərədə bu mövzunu qeyd edib "Sil" düyməsi sıxılmalıdır (Şəkil 15).

#### Şəkil 15

| mumi məlumat |    |      | Mövzular Veni Redakt:                                                                           |
|--------------|----|------|-------------------------------------------------------------------------------------------------|
| Mövzular     | Ne | Kodu | Mövzu adı                                                                                       |
|              | 17 | 17   | Heydər Əliyev və nitq mədəniyyəti                                                               |
|              | 18 | 18   | Nitq mədəniyyətinin məqsəd və vəzifələri. Nitq mədəniyyətinin başqa elmlərlə əlaqəsi. Ni        |
|              | 19 | 19   | Natiqlik sənətinin tarixinə dair. Qədim Roma, Yunan, Qərbi Avropa, Rusiya və Azərbaycan         |
|              | 20 | 20   | Natiqlik sənətinin cəmiyyətdə rolu və növləri. İqtisadi və işgüzar natiqlik natiqliyin bir növ  |
|              | 21 | 21   | Nitqin hazırlanması və mərhələləri.Nitqin hazırlanmasında planın və konspektin rolu. "Mü        |
|              | 22 | 22   | Nitq mədəniyyətinə verilən başlıca tələblər. Nitqin ifadəliliyi, yığcamlığı, dəqiqliyi və aydır |
|              | 23 | 23   | Şifahi və yazılı nitq. Mövzuya aid konkret nümunələr əsasında nitq məşqləri.                    |
|              | 24 | 24   | Ünsiyyət mədəniyyəti, danışıq etikası və müraciət formaları. Danışıq etikası, müraciət for      |
|              | 25 | 25   | Nitq prosesində tələffüz, intonasiya, orfoepiya və orfoqrafiyanın rolu. Konkret nnümunəl        |
|              | 26 | 26   | Ünsiyyət vasitələri. Pauza, jest, mimika, məsafə. Mimika və jestdən istifadəni nəzərdə tut      |
|              | 27 | 27   | Dil və nitq. Sözün nitqdə rolu. Klassiklərimiz söz haqqında                                     |
|              | 28 | 28   | Azərbaycanın görkəmli natiqləri. Mövzu üzrə diskussiya.                                         |
|              | 29 | 29   | Ədəbi dilin üslubları. Nümunələr əsasında nitq məşqləri                                         |
|              | 30 | 30   | Keçilənlərin təkrarı.                                                                           |
|              | 31 | 31   | Yeni mövzu                                                                                      |
|              |    |      | ie ee bo bi                                                                                     |
|              |    |      |                                                                                                 |

# DİQQƏT! Yadınızda saxlayın. Mövzunun silinməsi eyni zamanda Sual bankında bu mövzu ilə bağlı olan bütün sualların silinməsinə gətirəcək! Buna görə əksər hallarda mövzunu silmək yox onu redaktə etmək lazımdır!

Mövzunu silmək istəyəndə ekranda belə bir xəbərdarlıq pəncərəsi açılacaq (Şəkil 16)

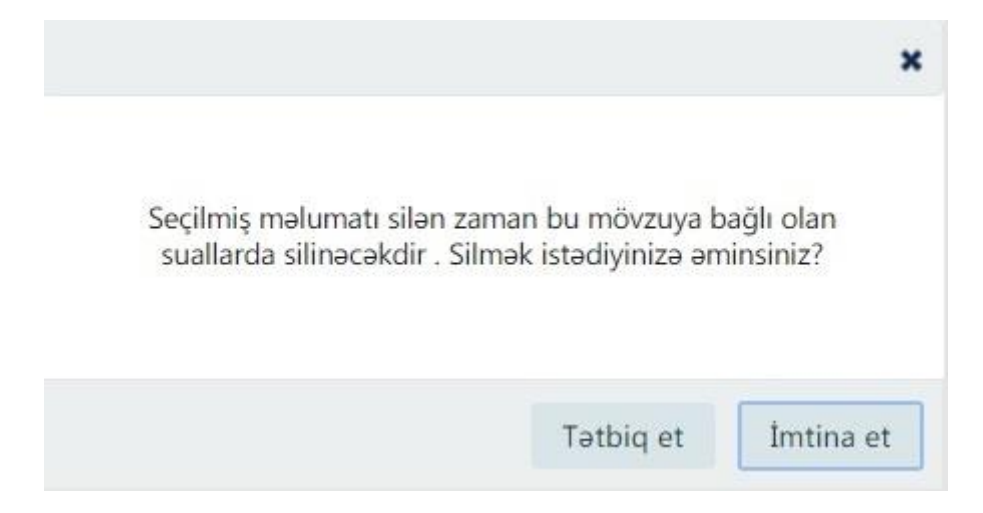

DİQQƏT! Silinmiş mövzunu və onunla bərabər silinən sualları geri qaytarmaq mümkün deyil. Buna görə şəkildəki xəbərdarlığa diqqətlə yanaşın.